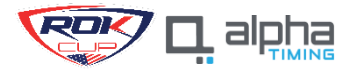

# ALPHA TIMING – ROK CUP USA REGISTRATION PROCESS

#### **STEP 1:** REGISTRATION LINK

# https://rokcup.alphatiming.co.uk/register/events

|                          | ROK                                                                                                    |   |
|--------------------------|----------------------------------------------------------------------------------------------------|---|
| ♠ Profile Enter          | Events                                                                                                   |   |
| In order to              | o enter an event you must togin                                                                          |   |
| Filter events<br>Class - | ts by:<br>Event Type • Venue •                                                                           |   |
| 16-18<br>FEB             | 2024 FLORIDA WINTER TOUR - Round 2<br>AMR Motorplex Homestead                                            |   |
|                          | view event                                                                                               |   |
| If you are having p      | g problems registering please contact Rok Cup USA via email into@rokoupusa.com<br>Powernd by 🌉 बोट्ट्रिक | 3 |
|                          |                                                                                                    |   |

#### **STEP 2:** CREATE ACCOUNT

|                                                                                                  | RDK                                                                                                    | 7 |
|--------------------------------------------------------------------------------------------------|----------------------------------------------------------------------------------------------------|---|
|                                                                                                  | <u>cup/</u>                                                                                                    |   |
|                                                                                                  |                                                                                                    |   |
|                                                                                                  |                                                                                                    |   |
|                                                                                                  | a contract of the second second second second second second second second second second second second second se |   |
| Login Create new acc                                                                             | ount                                                                                                    |   |
| Login Create new acc                                                                             | bunt                                                                                                    |   |
| Email                                                                                            | ount                                                                                                    |   |
| Email                                                                                            | ount                                                                                                    |   |
| Email                                                                                            | ount                                                                                                    |   |
| Email<br>Email<br>Email                                                                          | ount                                                                                                    |   |
| Email Email Email Email Continue email address                                                   | ount                                                                                                    |   |
| Email Email Email Email Email Continuemat address Password                                       | ount                                                                                                    |   |
| Email Email Email Email Email Continuemat address Password *Password                             | ount                                                                                                    |   |
| Email Email Email Email Email Contine email address Password Password Password                   | ount                                                                                                    |   |
| Email Email Email Email Email Contine email address Password Password Password Password Password | ount                                                                                                    |   |

#### **STEP 3:** CHOOSE EVENT

|                          |                      |                                       | Logged in as URSULA USTARIZ. Edit profile | Logout |
|--------------------------|----------------------|---------------------------------------|-------------------------------------------|--------|
| A Profile                | Back                 |                                       | 📜 0 items in                              | basket |
| Enter Ex                 | onts                 |                                       |                                           |        |
| Filter events by:        | onio                 |                                       |                                           |        |
| Class - Ev               | ent Type 🔻           | Venue •                               |                                           |        |
| 16-18                    | 024 FLO              | RIDA WINTER TOU                       | R - Round 2                               |        |
| FEB 7                    | MR Motor             | plex Homestead                        |                                           |        |
|                          |                      | view eveni                            |                                           |        |
|                          |                      |                                       |                                           |        |
| If you are having proble | ns registering pleas | e contact Rok Cup USA via email info@ | Brokcupusa.com                            |        |
| If you are having proble | ns registering pleas | e contact Rok Cup USA via email info@ | grokcupusa.com                            | ha     |
| If you are having proble | ms registering pleas | e contact Rok Cup USA via email info@ |                                           | ha     |

### **STEP 4:** ENTER EVENT

| Profile                                    | ◆ Back                          |                                    |                       |
|--------------------------------------------|---------------------------------|------------------------------------|-----------------------|
| 16-18<br>FEB                               | 2024 FLORIDA<br>AMR Motorplex H | WINTER TOUR - Round 2<br>domestead |                       |
| Classes                                    |                                 |                                    |                       |
| • 206 SEI                                  | NIOR FWT                        | • RO                               | K PRO SHIFTER FWT     |
| • 206 MA                                   | STERS FWT                       | • RO                               | K SHIFTER MASTERS FWT |
| <ul> <li>ROK GF</li> </ul>                 | JUNIOR FWT                      | • RO                               | K VLR JUNIOR FWT      |
| ROK GF                                     | PRO FWT                         | • R0                               | K VLR MASTERS FWT     |
| <ul> <li>ROK MI</li> <li>ROK MI</li> </ul> | NI FWT<br>CRO FWT               | • RO                               | K VLR SENIOR FWT      |
| Useful L                                   | inks                            |                                    |                       |
| 🕑 live timi                                | ng                              | C event results                    | C notice board        |
| 🖸 entry lis                                | t                               |                                    |                       |
|                                            |                                 |                                    | `∈ 0 items in baske   |
|                                            |                                 | enter event                        |                       |
|                                            |                                 | back to events                     |                       |

If you are having problems registering please contact Rok Cup USA via email info@rokcupusa.com

# **STEP 5:** CHOOSE CLASS

| AMIN MOTORPIES HOI                                                                                                   | esieau                               |                                                                                                    |             |
|----------------------------------------------------------------------------------------------------|--------------------------------------|----------------------------------------------------------------------------------------------------|-------------|
| Classes<br>206 SENIOR FWT<br>206 MASTERS FWT<br>ROK GP JUNIOR FWT<br>ROK GP PRO FWT<br>ROK MINI FWT<br>ROK MICRO FWT | • RO<br>• RO<br>• RO<br>• RO<br>• RO | <pre>K PRO SHIFTER FWT K SHIFTER MASTERS FWT K VLR JUNIOR FWT K VLR MASTERS FWT K VLR SENIOR FWT</pre> |             |
| Useful Links                                                                                                    |                                      |                                                                                                    |             |
| 🕑 live timing                                                                                                    | C event results                      | C notice board                                                                                         |             |
| C entry list                                                                                                    |                                      |                                                                                                    |             |
|                                                                                                    |                                      | 🗮 0 iten                                                                                               | ns in baske |
| Driver                                                                                                    |                                      |                                                                                                    |             |
| Choose Class                                                                                                    |                                      |                                                                                                    |             |
| 206 MASTERS FWT<br>206 SENIOR FWT<br>ROK GP JUNIOR FWT<br>ROK GP PRO FWT<br>ROK MICRO FWT<br>POK MICRO FWT           |                                      |                                                                                                    |             |
| ROK VILO SHIFTER FWT<br>ROK VLR MASTERS FWT<br>ROK VLR SENIOR FWT<br>ROK SHIFTER MASTERS FWT                         |                                      |                                                                                                    |             |

# STEP 6:

KART NUMBER: MUST BE THE SAME AS ROUND 1 ROUND 1 ENTRY LIST

TRANSPONDER: OWN OR RENTED

SUBMIT ENTRY

# STEP 6:

KART NUMBER: MUST BE THE SAME AS ROUND 1 ROUND 1 ENTRY LIST

#### TRANSPONDER: OWN OR RENTED

### SUBMIT ENTRY

| Driver :                                                                                                    |                                                                            |  |
|----------------------------------------------------------------------------------------------------|----------------------------------------------------------------------------|--|
| Choose Class                                                                                                    |                                                                            |  |
| ROK GP JUNIOR FWT                                                                                                    | ~                                                                          |  |
| Event Entry Fee \$1,185.00 Race Number SAME AS ROUND 1 Choose a number between 200 and 299                                                                                                    | KART NUMBER MUST BE THE SAME AS RACE 1 OF FWT<br><u>ROUND 1 ENTRY LIST</u> |  |
| Nationality                                                                                                    |                                                                            |  |
| Please note that Rok Cup USA will be using N<br>Please note that Rok Cup USA will be using N<br>Please note that Rok C | IYLAPS_KARTING transponders only as shown:<br>OR                           |  |
| Race Team                                                                                                    |                                                                            |  |
| Chassis                                                                                                    |                                                                            |  |
| Entry Fees                                                                                                    |                                                                            |  |
| Total Entry Fees       \$1,185.00         Submit Entry       cancel                                                                                                    |                                                                            |  |

### STEP 7:

**USEFUL LINKS** 

### ENTRY LIST / LIVE TIMING/ EVENT RESULTS

| I. Tome                                                              |                                                                         |                                                                |                                                                                                    |
|----------------------------------------------------------------------|-------------------------------------------------------------------------|----------------------------------------------------------------|----------------------------------------------------------------------------------------------------|
| 16-18<br>FEB                                                         | 2024 FLORIDA V<br>AMR Motorplex Ho                                      | VINTER TOUR - Round 2<br>mestead                               |                                                                                                    |
| Classes<br>206 SEI<br>206 MA<br>ROK GF<br>ROK GF<br>ROK MI<br>ROK MI | NIOR FWT<br>STERS FWT<br>2 JUNIOR FWT<br>2 PRO FWT<br>NI FWT<br>CRO FWT | <ul> <li>ROK</li> <li>ROK</li> <li>ROK</li> <li>ROK</li> </ul> | ( PRO SHIFTER FWT<br>( SHIFTER MASTERS FWT<br>( VLR JUNIOR FWT<br>( VLR MASTERS FWT<br>( VLR SENIOR FWT |
| Useful L                                                             | inks                                                                    |                                                                |                                                                                                    |
| 🖸 live timi                                                          | ng                                                                      | C event results                                                | C notice board                                                                                          |
|                                                                      |                                                                         |                                                                |                                                                                                    |
|                                                                      |                                                                         |                                                                | 🗮 0 items in bask                                                                                       |
|                                                                      |                                                                         | enter event                                                    |                                                                                                    |
|                                                                      |                                                                         | back to events                                                 |                                                                                                    |
| u are having p                                                       | roblems registering please contact Rol                                  | . Cup USA via email info@rokcupusa.com                         |                                                                                                    |
|                                                                      |                                                                         |                                                                |                                                                                                    |

AFTER YOU HAVE REGISTERED, MAKE SURE TO SIGN THE DRIVER E-WAIVER. TO GET A DRIVER WRISTBAND FOR THE RACE, THE WAIVER MUST BE SIGNED.

# **STEP 8:** SIGN DRIVER E-WAIVER

# AFTER REGISTER IT WILL TAKE YOU TO YOUR PROFILE SHOWING THE EVENT YOU JUST REGISTERED

| lun a fill a                                                                      |                                                                                                    | n tems in ba                       |
|-----------------------------------------------------------------------------------|----------------------------------------------------------------------------------------------------|------------------------------------|
| rotile                                                                            | 2                                                                                                    |                                    |
| ew profile                                                                        | as:                                                                                                    |                                    |
| competitor                                                                        | official / marshal media                                                                                                    |                                    |
| ur Next Ev                                                                        | ent                                                                                                    |                                    |
| 16-18<br>FEB                                                                      | 2024 FLORIDA WINTER TOUR - Round 2<br>AMR Motorplex Homestead                                                                                                    |                                    |
|                                                                                   | view event                                                                                                    |                                    |
| ter / Regis                                                                       | ter                                                                                                    |                                    |
|                                                                                   | Enter Events                                                                                                    |                                    |
|                                                                                   |                                                                                                    |                                    |
|                                                                                   |                                                                                                    |                                    |
|                                                                                   |                                                                                                    |                                    |
|                                                                                   |                                                                                                    |                                    |
| EP 9: CL                                                                          | LICK ON VIEW EVENT                                                                                                    |                                    |
| EP 9: CL                                                                          | LICK ON VIEW EVENT                                                                                                    | ` <b>∉</b> 0 items in basket       |
| EP 9: CL<br>Profile                                                               | LICK ON VIEW EVENT                                                                                                    | 🗑 0 items in basket                |
| EP 9: CL<br>Profile<br>ew profile a                                               | LICK ON VIEW EVENT                                                                                                    | ` <mark>⊯</mark> 0 items in basket |
| P 9: CL<br>Profile<br>w profile a<br>competitor                                   | ICK ON VIEW EVENT                                                                                                    | 📜 0 items in basket                |
| EP 9: CL<br>Profile<br>ew profile a<br>competitor<br>ur Next Even                 | ICK ON VIEW EVENT                                                                                                    | 📜 0 items in basket                |
| Profile<br>ew profile a<br>competitor<br>ur Next Even<br>16-18<br>FEB             | ICK ON VIEW EVENT  s: official / marshal media nt  2024 FLORIDA WINTER TOUR - Round 2 AMR Motorplex Homestead                                                                      | ⊭ 0 items in basket                |
| EP 9: CL<br>Profile<br>ew profile a<br>competitor<br>ur Next Even<br>16-18<br>FEB | ICK ON VIEW EVENT                                                                                                    | Te 0 items in basket               |
| P 9: CL<br>rofile<br>w profile a<br>competitor<br>ur Next Even<br>16-18<br>FEB    | ICK ON VIEW EVENT                                                                                                    | ि îtems in basket                  |
| P 9: CL<br>rofile<br>w profile a<br>competitor<br>ur Next Even<br>16-18<br>FEB    | ICK ON VIEW EVENT<br>s:<br>official / marshal media<br>nt<br>2024 FLORIDA WINTER TOUR - Round 2<br>AMR Motorplex Homestead<br>2065 SENIOR FVT<br>C E-Waiver required<br>view event | Te 0 items in basket               |
| P 9: CL<br>rofile<br>w profile a<br>ompetitor<br>ir Next Evel<br>16-18<br>FEB     | ICK ON VIEW EVENT                                                                                                    | Te 0 items in basket               |

#### STEP 10: CLICK ON SIGN-ON

| 16-18<br>FEB            | 2024 FLORIDA WINTER TOUR - Round<br>AMR Motorplex Homestead | 2              |  |
|-------------------------|-------------------------------------------------------------|----------------|--|
| Comp                    | etitor Entry Details                                        |                |  |
| #5 - 20                 | 6 SENIOR FWT                                                |                |  |
| Trans                   | Donder<br>ansponder Renting transponder                     |                |  |
| E-Wai<br>E-Waiver I     | Ver<br>Declaration<br>Sign-On                               |                |  |
| Useful L<br>C live timi | inks<br>ng Crevent results<br>t                             | C notice board |  |

### STEP 11: SIGN E-WAIVER

| 5 - 206 SENIOR FWT                                                                                                    |                                                                                                    |
|----------------------------------------------------------------------------------------------------|----------------------------------------------------------------------------------------------------|
| OF OR RELATED TO THE EVENT(S), WHETHER C.<br>3. HEREBY AGREES TO INDEMNIFY AND SAVE AN<br>LABILITY, DAMAGE, OR COST they may incur arisis<br>CAUSED BY THE NEGLIGENCE OF THE RELEASE<br>4. HEREBY ASSUMES FULL RESPONSIBILITY FOR<br>out of or related to the EVENT(S), whether caused by<br>5. HEREBY acknowledges that THE ACTIVITIES OF<br>injury and/or death and/or property damage. Each of<br>RECEIVED MAY BE COMPOUNDED OR INCREASE<br>RELEASEES.<br>5. HEREBY agrees that this Release and Waiver or LI<br>negligence by the Releasees, INCLUDING NEGLIGE<br>permitted by the favus of the State or Province in which<br>a greed that the balance shall, notwithstanding, cont<br>HAVE READ THIS RELEASE AND WAIVER OF LIV<br>UNDERSTAND ITS TERMS, UNDERSTAND THAT I<br>SIGNED IT FREELY AND VOLUNTARILY WITHOUT<br>AND INTEND MY SIGNATURE TO BE A COMPLETI<br>NEATEST EXTENT ALLOWED BY LAW. | AUSED BY THE NEGLIGENCE OF THE RELEASEES OR OTHERWISE.<br>ID HOLD HARMLESS the Releasees and each of them FROM ANY LOSS,<br>go ut of or related to the UNDERSIGNED'S INJURY OR DEATH, WHETHER<br>ES OR OTHERWISE.<br>ANY RISK OF BODILY INJURY, DEATH OR PROPERTY DAMAGE arising<br>the NEGLIGENCE OF RELEASEES or otherwise.<br>THE EVENT(S) ARE VERY DANGEROUS and involve the risk of serious<br>THE EVENT(S) ARE VERY DANGEROUS and involve the risk of serious<br>THE UNDERSIGNED, also expressly acknowledges that INJURIES<br>ED BY NEGLIGENT RESCUE OPERATIONS OR PROCEDURES OF THE<br>iability, Assumption of Risk and Indemnity Agreement extends to all acts of<br>NT RESCUE OPERATIONS and is intended to be as broad and inclusive as is<br>in the Event(s) is/are conducted and that if any portion there of is held invalid, it<br>tinue in full legal force and effect.<br>ABILITY, ASSUMPTION OF RISK AND INDEMNITY AGREEMENT,<br>HAVE GIVEN UP SUBSTANTIAL RIGHTS BY SIGNING IT, AND HAVE<br>ANY INDUCEMENT, ASSURANCE OR GUARANTEE BEING MADE TO ME<br>E AND UNCONDITIONAL RELEASE OF ALL LIABILITY TO THE |
| Competitor/Attendee Declaration                                                                                                    |                                                                                                    |
| JOHN SMITH                                                                                                    |                                                                                                    |
| Competitor/Attendee Signature (required)<br>Draw your signature using your finger or mouse                                                                                                    |                                                                                                    |
| 15                                                                                                    |                                                                                                    |

#### STEP 12: YOUR DRIVER'S REGISTRATION IS DONE

#### 16-18 FEB 2024 FLORIDA WINTER TOUR - Round 2 AMR Motorplex Homestead

| Competitor Entry Details                       |                 |                |  |  |
|------------------------------------------------|-----------------|----------------|--|--|
| 5 - 206 SENIOR FW                              | T               |                |  |  |
| Transponder<br>Current transponder Renting tra | nsponder        |                |  |  |
| E-Waiver                                       |                 |                |  |  |
| E-Waiver Declaration                           |                 |                |  |  |
| DON                                            | E√              |                |  |  |
| Useful Links                                   |                 |                |  |  |
| C live timing                                  | C event results | C notice board |  |  |
| C entry list                                   |                 |                |  |  |